# How do I use the Mileage Form?

Modified on: Tue, 22 Aug, 2023 at 6:39 AM

### \*\*Some of the items discussed in this guide may not be available to your district\*\*

#### 1. Go to www.myscview.com (http://www.myscview.com/) to log in.

If you've never logged in before, please contact your admin for your username and initial password.

| LOGIN                   | G GOOGLE                                            | SCSupport   Contact Us |
|-------------------------|-----------------------------------------------------|------------------------|
| Username                |                                                     | •••                    |
| Password                |                                                     |                        |
| Database                |                                                     |                        |
| Login                   | F                                                   | orgot Password?        |
| All ac<br>Your IP Addre | tivity on this site is rec<br>ess is being saved as | corded.                |

#### 2. Click on the "Tools" menu and click "Mileage"

| Home Se      | arch Workflow | Tools - / | Admin 🝷 | Log Out  | SC Supp     | ort Review    |                                 |                                  |                        |            | Help 🝷           | Scadmin 🝷   |
|--------------|---------------|-----------|---------|----------|-------------|---------------|---------------------------------|----------------------------------|------------------------|------------|------------------|-------------|
| LEAVE I      | REQUESTS      |           |         | SHEETS   |             |               |                                 |                                  |                        |            |                  |             |
| Cile - D     |               |           |         |          | _           | <b>—</b>      |                                 |                                  |                        |            |                  |             |
| Filter: Past | wo years      |           |         | CSS      | •           | Items I Affec | ted Add New Edit                | Delete Copy                      | Recall Clear Filt      | ers Export |                  | View Report |
|              | Req           |           | (       | Date 🛛 🔻 | Total Miles | Total Amount  | Travel From Desc.               | Travel To Desc.                  | Status                 | PO No      | ▼ Created Date ▼ |             |
|              | staff@scvie   |           | /       | 14/2021  | 42.20       | \$24.27       | 94 Woodlawn Ave, Norwalk, Ol    | 24581 Lorain Rd, North Olmste    | Sandusky Employees     | 1802311    | 07/14/2021       | ^           |
|              | staff@scvie   |           | /       | 06/2021  | 659.55      | \$379.25      | 5135 Pearson Rd, Wright-Patte   | 365 Milan Ave, Norwalk, OH 44    | Completed              | 54549      | 04/06/2021       |             |
|              | staff@scvie   |           | /       | 06/2021  | 162.51      | \$93.44       | 5135 Pearson Rd, Wright-Patte   | 94 Woodlawn Ave, Norwalk, O      | Draft                  |            | 04/06/2021       |             |
|              | staff@scvie   |           | /       | 06/2021  | 10.72       | \$6.16        | Drogan HQ 94 Woodlawn Ave       | Office 600 Industrial Parkway N  | Draft                  |            | 04/06/2021       |             |
|              | staff@scvie   |           | /       | 05/2021  | 144.68      | \$87.69       | 24581 Lorain Rd, North Olmste   | 365 Milan Ave, Norwalk, OH 44    | Sandusky Employees     |            | 04/01/2021       |             |
|              | staff@scvie   |           | /       | 02/2021  | 90.16       | \$64.59       | 600 Industrial Pkwy, Norwalk, ( | 1 Cedar Point Dr, Sandusky, Oł   | Superintendent         | 99998      | 02/10/2021       |             |
|              | staff@scvie   |           | /       | 18/2021  | 103.79      | \$71.68       | 1 Cedar Point Dr, Sandusky, Oł  | 24581 Lorain Rd, North Olmste    | Not in Workflow        | 8080809    | 01/20/2021       |             |
|              | staff@scvie   |           |         | 13/2021  | 55.00       | \$31.62       |                                 |                                  | Submitted for Approval |            | 01/13/2021       |             |
|              | staff@scvie   |           | /       | 30/2020  | 97.00       | \$55.78       | 5135 Pearson Rd, Wright-Patte   | 24581 Lorain Rd, North Olmste    | Rejected Mileage       | 1          | 11/30/2020       |             |
|              | staff@scvie   |           | /       | 28/2020  | 998.88      | \$574.35      | 24581 Lorain Rd, North Olmste   | 365 Milan Ave, Norwalk, OH 44    | Sandusky Employees     | 888552     | 10/28/2020       |             |
|              | staff@scvie   | Mileage   |         | 16/2020  | 84.32       | \$60.48       | 94 Woodlawn Ave, Norwalk, Ol    | 24581 Lorain Rd, North Olmste    | Not in Workflow        | 888552     | 09/16/2020       |             |
|              | staff@scvie   |           | »/      | 14/2020  | 360.00      | \$207.00      | 5135 Pearson Rd, Wright-Patte   | 94 Woodlawn Ave, Norwalk, O      | Completed              | 82828      | 09/15/2020       |             |
|              | staff@scvie   |           | 3/      | 26/2020  | 161.73      | \$92.99       | 94 Woodlawn Ave, Norwalk, Ol    | 5135 Pearson Rd, Wright-Patte    | Needs Submission       | 7777777    | 08/26/2020       |             |
|              | staff@scvie   |           | 8/      | 26/2020  | 196.68      | \$113.09      | 5135 Pearson Rd, Wright-Patte   | 24581 Lorain Rd, North Olmste    | Needs Submission       | 1234       | 08/26/2020       |             |
|              | staff@scvie   |           | 8/      | 20/2020  | 6.92        | \$3.98        | 600 Industrial Pkwy, Norwalk, C | 10 Hawthorne Dr, Norwalk, OH     | Not in Workflow        | 8080812    | 08/20/2020       |             |
|              | dzarkov@so    |           | 8/      | 15/2020  | 44.24       | \$35.44       | 24581 Lorain Rd, North Olmste   | 94 Woodlawn Ave, Norwalk, O      | Sandusky Employees     |            | 08/20/2020       |             |
|              | staff@scvie   |           |         | 30/2020  | 165.00      | \$94.88       | Dayton 5135 Pearson Rd Fairbo   | Office 600 Industrial Parkway N  | Not in Workflow        |            | 03/30/2020       |             |
|              | staff@scvie   |           | 2/      | /14/2020 | 378.60      | \$217.71      | Dayton 5135 Pearson Rd Fairbo   | Office 600 Industrial Parkway N  | Not in Workflow        |            | 04/07/2020       |             |
|              | staff@scvie   |           | 2/      | 14/2020  | 378.60      | \$217.71      | Dayton 5135 Pearson Rd Fairbo   | Office 600 Industrial Parkway N  | Not in Workflow        |            | 02/14/2020       |             |
|              | staff@scvie   |           | 2/      | 14/2020  | 328.00      | \$188.60      | Office 600 Industrial Parkway N | Dayton 5135 Pearson Rd Fairbo    | Not in Workflow        | 123        | 02/14/2020       |             |
|              | ctoff@co.io   |           |         | 15/2020  | 1 210 00    | \$761.11      | Dauton 5125 Dearcon Pd Eairbe   | Office 600 Industrial Darlaway N | Not in Worldlow        | 12000014   | 01/00/2020       |             |

3. This screen is referred to as Mileage Manager. Here you can see the details of all the Mileages you have created. In this screen you are able to add a Mileage with the button that says Add New. You are also able to copy a Mileage with Copy if it is exactly the same as one you have created prior.

| Home Search      | Workflow Tools 🕶                                                                                                    | Admin 👻 Log Out | SC Support Review                    |                                                                                                    |                                                                                                    |                      |                 | Help • SCADMIN • |
|------------------|----------------------------------------------------------------------------------------------------|-----------------|--------------------------------------|----------------------------------------------------------------------------------------------------|----------------------------------------------------------------------------------------------------|----------------------|-----------------|------------------|
| LEAVE REQ        | UESTS MILEAGE                                                                                                    | TIME SHEETS     |                                      |                                                                                                    |                                                                                                    |                      |                 |                  |
| Filter: Past Two | Years 🔻 By Use                                                                                                    | er scAdmin SCSS | <ul> <li>Items I Affected</li> </ul> | Add New Edit                                                                                                    | Delete Copy                                                                                                    | Recall Clear Filters | Export 🔹        | View Report      |
|                  | Requester                                                                                                    | ⊤ Date ⊤        | Total Miles Total Amount             | Travel From Desc.                                                                                                    | Travel To Desc.                                                                                                    | Status T             | PO No T Created | Date 🔻           |
|                  | and the second second se |                 |                                      | and the second second se |                                                                                                    |                      |                 | ^                |
|                  |                                                                                                    |                 |                                      |                                                                                                    |                                                                                                    |                      |                 |                  |
|                  |                                                                                                    |                 | 100 C 100 C                          |                                                                                                    |                                                                                                    |                      |                 | - C              |
|                  |                                                                                                    |                 |                                      |                                                                                                    |                                                                                                    |                      |                 |                  |
|                  |                                                                                                    |                 |                                      |                                                                                                    |                                                                                                    |                      |                 |                  |
|                  |                                                                                                    |                 |                                      |                                                                                                    |                                                                                                    |                      |                 |                  |
|                  |                                                                                                    |                 |                                      |                                                                                                    |                                                                                                    |                      |                 | - C              |
|                  |                                                                                                    |                 |                                      |                                                                                                    |                                                                                                    |                      |                 |                  |
|                  |                                                                                                    |                 |                                      |                                                                                                    |                                                                                                    |                      |                 |                  |
|                  |                                                                                                    |                 |                                      |                                                                                                    |                                                                                                    |                      |                 |                  |
|                  |                                                                                                    |                 |                                      |                                                                                                    | a constant for a                                                                                                    |                      |                 |                  |
|                  |                                                                                                    |                 |                                      |                                                                                                    |                                                                                                    |                      |                 |                  |
|                  |                                                                                                    |                 |                                      |                                                                                                    |                                                                                                    |                      |                 |                  |
|                  |                                                                                                    |                 |                                      |                                                                                                    |                                                                                                    |                      |                 |                  |
|                  |                                                                                                    |                 |                                      |                                                                                                    |                                                                                                    |                      |                 |                  |
|                  |                                                                                                    |                 |                                      |                                                                                                    |                                                                                                    |                      |                 |                  |
|                  |                                                                                                    |                 |                                      |                                                                                                    |                                                                                                    |                      |                 |                  |
|                  |                                                                                                    |                 |                                      |                                                                                                    |                                                                                                    |                      |                 |                  |
|                  |                                                                                                    |                 |                                      |                                                                                                    |                                                                                                    |                      |                 |                  |
|                  | and the second second se |                 |                                      | and the second second second second second second second second second second second second second second second                                                                                                    | the state of the state of the s |                      |                 |                  |
|                  |                                                                                                    |                 |                                      |                                                                                                    |                                                                                                    |                      |                 | v                |

Adding a new mileage will pull up the Add Mileage screen.

| questor Email<br>aff@scview.com | First Name Last Nam<br>scAdmin SCSS |             | me                | Department<br>Sandusky | •   |                                           |
|---------------------------------|-------------------------------------|-------------|-------------------|------------------------|-----|-------------------------------------------|
| escription                      |                                     |             |                   |                        |     | ₽<br>Submit with PO<br>Create Requisition |
| ine Details                     |                                     |             |                   |                        |     |                                           |
| Vileage Date                    | Total Miles                         |             | Other Expen       | ses                    |     |                                           |
|                                 | • 0.00                              |             | \$0.00            |                        |     |                                           |
| From                            | To Destinatio                       | n           | Odometer St       | art                    | Odd | ometer End                                |
| Traval From                     | Travel To                           | Travel To   |                   |                        |     |                                           |
| Add Edit                        | Delete Round                        | Trip Copy   |                   |                        |     |                                           |
| Attach No Attachments           |                                     |             |                   |                        |     |                                           |
| Mileage Mileage Amt Expen       | ses Date                            | Travel From | Travel To         | Start                  | End | Comment                                   |
|                                 |                                     | N           | o data to display |                        |     |                                           |

### **Information Section**

The fields in the upper section of the form will be used to determine each individual line of mileage.

**Requestor Email:** This is the email address that will receive notifications about the mileage. This is the email address that is listed in the user profile for the user currently logged in, and is locked to the logged in user.

**First Name** and **Last Name**: These fields will pre-populate with the name that is set under the user who is logged in. The name can be changed if necessary.

**Department:** This is a drop-down based on the list of departments in the user profile. If the user only has a single department, this box is automatically selected and locked for the user with the value of the department.

Description: This section is available for a general description for the Mileage request.

Mileage Date: The date of the mileage line item

**From:** When clicking this option, a list of predetermined destinations will appear if the district has decided to utilize this option. If there are no predetermined locations enabled, the list will be blank.

**To Destination:** The opposite of the From box, this will also provide a list of predetermined locations. Again, if there have been no locations set up, this will be blank.

| From               | To Destination | n                 |
|--------------------|----------------|-------------------|
|                    | •              | -                 |
| Name               | Name 2         | Address           |
|                    |                |                   |
| Chad Middle School |                | 31500 Viking Pkwy |
| Penn Station HS    |                | 14612 Pearl Rd    |
| Superbowl          |                | 401 Chicago Ave   |
| Troy Elementary    |                | 83 E Main Street  |
| 0.0                | 30.00          |                   |

Address Traveling From: This is the physical address of the starting location.

Address Traveling To: This is the physical address of the ending location

**Total Miles:** The total miles between the From and To locations. This will automatically calculate based on the Google maps distance between the two locations if enough information is provided by the user. *For Admins: Ask support about tracking changes to this field.* 

Other Expenses: Use this field if other expenses were incurred on the trip that would not fall directly under mileage driven.

**Comment:** Use this field to explain Other Expenses for this trip.

Attach: Used to add any relevant attachments to the form.

## Line Items

Once all of the relevant information has been filled out in the top section of the form, the line can be added to the overall mileage.

| Add     | Edit           | Delete   | Round Trip | Сору                  |                         |         |
|---------|----------------|----------|------------|-----------------------|-------------------------|---------|
| Attach  | No Attachments |          |            |                       |                         |         |
| Mileage | Mileage Amt    | Expenses | Date       | Travel From           | Travel To               | Comment |
| 20.53   | \$11.80        | \$0.00   | 10/13/2020 | 31500 Viking Pkwy, We | 601 Erieside Ave, Cleve |         |
|         |                |          |            |                       |                         |         |
|         |                |          |            |                       |                         |         |
|         |                |          |            |                       |                         |         |
|         |                |          |            |                       |                         |         |

**Add:** Clicking the Add button pulls all of the information that was filled out in the upper portion and creates a line item. If any required fields are missing, the form will warn that something is missing.

**Edit:** After a line item is created with the Add button, changes can be made by highlighting the line item and pressing Edit. This will take the information from the line item and push it back up into the upper section of the form. Any changes that need to be made should be done in the upper portion of the form. Once changes are made, the Add button should now say Update. Simply choose Update to save any changes.

**Delete:** Used to delete a line. Once deleted, a line cannot be recovered.

**Round Trip:** When a line item is created, use this to reverse the From and To locations. Any additional expenses incurred on the line being "round tripped" will be removed and only the mileage will remain. The overall comment will remain the same with (Round Trip) added to the end when the button is used. If the same trip is taken multiple times, the button can be used multiple times (as seen in screenshot).

**Copy:** Select the line you wish to copy and clicking this will copy the line. Perfect for those daily trips.

**Total:** The total amount is calculated based on the total of all expenses plus the mileage rate times the number of miles. If the total is not coming up correctly, the mileage rate is most likely incorrect or not set. Please contact support at **support@scview.com** to correct the mileage rate.

#### **Creating a Requisition**

### This feature may not be available to your district - contact your admin if you believe it should be enabled

If the Create Requisition option is enabled, you will see a checkbox in the top-right corner of the form. Checking this box opens additional fields that need to be completed in order for the requisition to be created properly.

#### How do I use the Mileage Form? : SC Strategic Solutions

**Vendor #:** This is the person that will be receiving the mileage payment. If you are unsure of the vendor number, you can use the binoculars next to the field to search for the correct number.

Deliver To Vendor #: This is the approval path for the requisition once it is generated.

Account #: The account to be used to pay for the mileage

Comment: The description of the line item on the requisition

The requisition is not created on submission - it must be processed via workflow

#### **Creating an Invoice**

#### This feature may not be available to your district - contact your admin if you believe it should be enabled

If the Submit with PO option is enabled, you will see a checkbox in the top-right corner of the form. Checking this box opens an additional field that needs to be completed in order for the invoice to be created properly.

Submit with PO
Create Requisition

PO Number:

**PO Number:** This is the PO number that the invoice will be attached to. If the PO number does not exist or is invalid, the form will not be able to be submitted.

The invoice is not created on submission - it must be processed via workflow. Once the Mileage form is at the final approval, the confirm screen will create the requisition or invoice and send to the workflow.

Once the mileage is submitted and approved, invoice is created and will appear in the AP workflow to be processed. If you are someone that processes invoices, additional information on how to process an invoice for submission can be found <u>here (https://scview.zendesk.com/hc/en-us/articles/360011517493-How-do-l-submit-an-invoice-to-USAS-)</u>

#### Submitting

Once all required fields have been completed, a draft can be saved or submitted. If the draft is saved, it does not enter workflow. Any fields filled in or attachments for the draft will remain. If the draft is submitted, the mileage is created along with the image and it then enters workflow.

# **Expense Mode**

If you do not have the Expense Mode of our Mileage Module and you would like to know more, please reach out to support.

## Account Code by Line

| Add Expense Request                                 |                             |                                          |                                |                      |                               |                        |                     |         |     |                          |                    |  |
|-----------------------------------------------------|-----------------------------|------------------------------------------|--------------------------------|----------------------|-------------------------------|------------------------|---------------------|---------|-----|--------------------------|--------------------|--|
| Requestor Email<br>staff@scview.com<br>Description  | ANON548                     |                                          | First Name<br>scAdmin          |                      | Last Name<br>SCSS             |                        | Department<br>admin |         | •   | Routing Info             |                    |  |
|                                                     |                             |                                          | A                              | Attach               |                               |                        |                     | *       |     | Submit wit<br>Create Rec | th PO<br>quisition |  |
| Line Details<br>Type<br>Mileage                     | Date                        |                                          | Total Miles                    |                      | Account:                      | C Subi OPII            |                     | ,       |     |                          |                    |  |
| District Vehicle<br>Lodging<br>Meals                | -                           | To<br>Select<br>Description of Travel Tr |                                | •                    | Comments                      |                        |                     |         |     |                          |                    |  |
| Mileage<br>Other<br>Parking                         |                             |                                          |                                |                      | comments                      |                        |                     |         |     |                          |                    |  |
| Personal Vehicle<br>Rental Car<br>SCVIEW7215 Active | is is a test to see if I ca | n get two lines to show up               | in the mileage form. Please re | efer to this link fo | r your CONUS rates: https://v | vww.gsa.gov/travel/pla | an-book/per-diem    | i-rates |     |                          |                    |  |
| Train, Bus, or Plane                                | Description                 |                                          |                                |                      | Account Desc                  | Fund                   | Function            | Object  | Scc | Subject                  | Ори                |  |
|                                                     |                             |                                          |                                | No                   | data                          |                        |                     |         |     |                          |                    |  |
|                                                     |                             |                                          |                                |                      |                               |                        |                     |         |     |                          |                    |  |
| Cours Dank Colomba Coursed                          |                             |                                          |                                | Total: \$ 0.0        | 10                            |                        |                     |         |     |                          |                    |  |
| Save Draft Submit Cancel                            |                             |                                          |                                |                      |                               |                        |                     |         |     |                          |                    |  |
|                                                     |                             |                                          |                                |                      |                               |                        |                     |         |     |                          |                    |  |
|                                                     |                             |                                          |                                |                      |                               |                        |                     |         |     |                          |                    |  |
|                                                     |                             |                                          |                                |                      |                               |                        |                     |         |     |                          |                    |  |
|                                                     |                             |                                          |                                |                      |                               |                        |                     |         |     |                          |                    |  |

Users can now add account numbers per line of their Expense/Mileage type, regardless if 'create requisitions' is selected.

After a 'type' is selected, if a user has access to account codes they can add an account code per line. The line account code will save for the next line (if multiples), if the user needs to change the account code they can input or use the binoculars icon

**\*** 

to search.

Note: Account codes are not required unless in site settings (admin permissions) it is setup this way. For additional site settings for the Expense Mode of the Mileage Module, please click here.